# **Bedienungsanleitung ARTAX**

Ist das Gerät vollständig aufgebaut und verkabelt, erfolgt die Inbetriebnahme zunächst mit folgenden Schritten:

- Geräteschlüssel einstecken und auf "on"
- Computer einschalten und auf dem Desktop "Artax 53"- Button auswählen
- wenn beim Starten Kennwörter gefragt werden so sind diese leer zu lassen bzw. lauten ,test'
- Heliumflasche (erst kurz vor der Messung) öffnen und Spülung auf 2 Scalenteile stellen
- Modus "Tinten-Scan\_He\_50kV" auswählen
- Gerät erwärmt sich und ist erst nach 40min für die ersten Messungen bereit

### <u>Referenzkontrollfahrt</u>

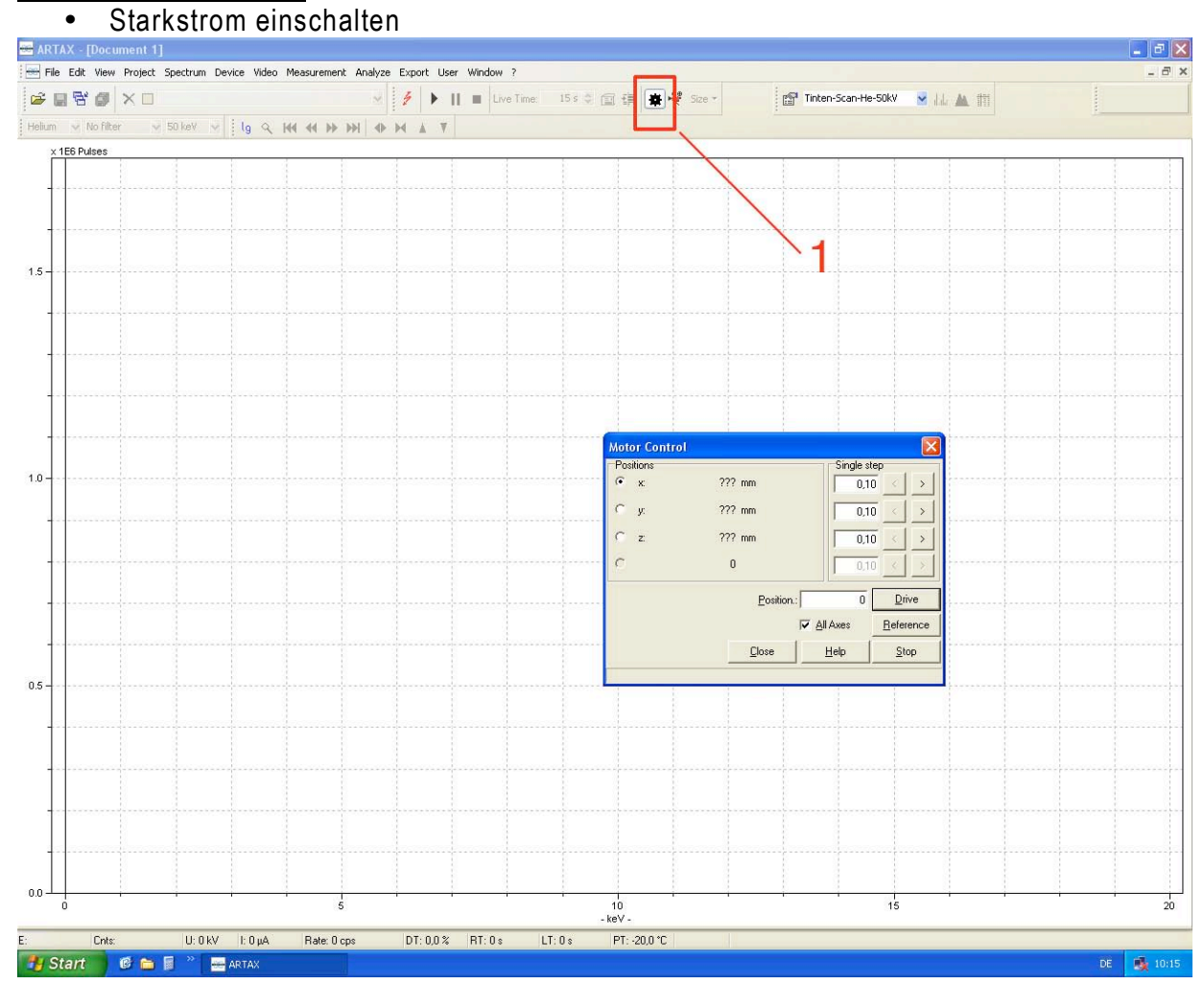

- auf Zahnrad klicken (1)
- ,Motor Control'-Fenster öffnet sich

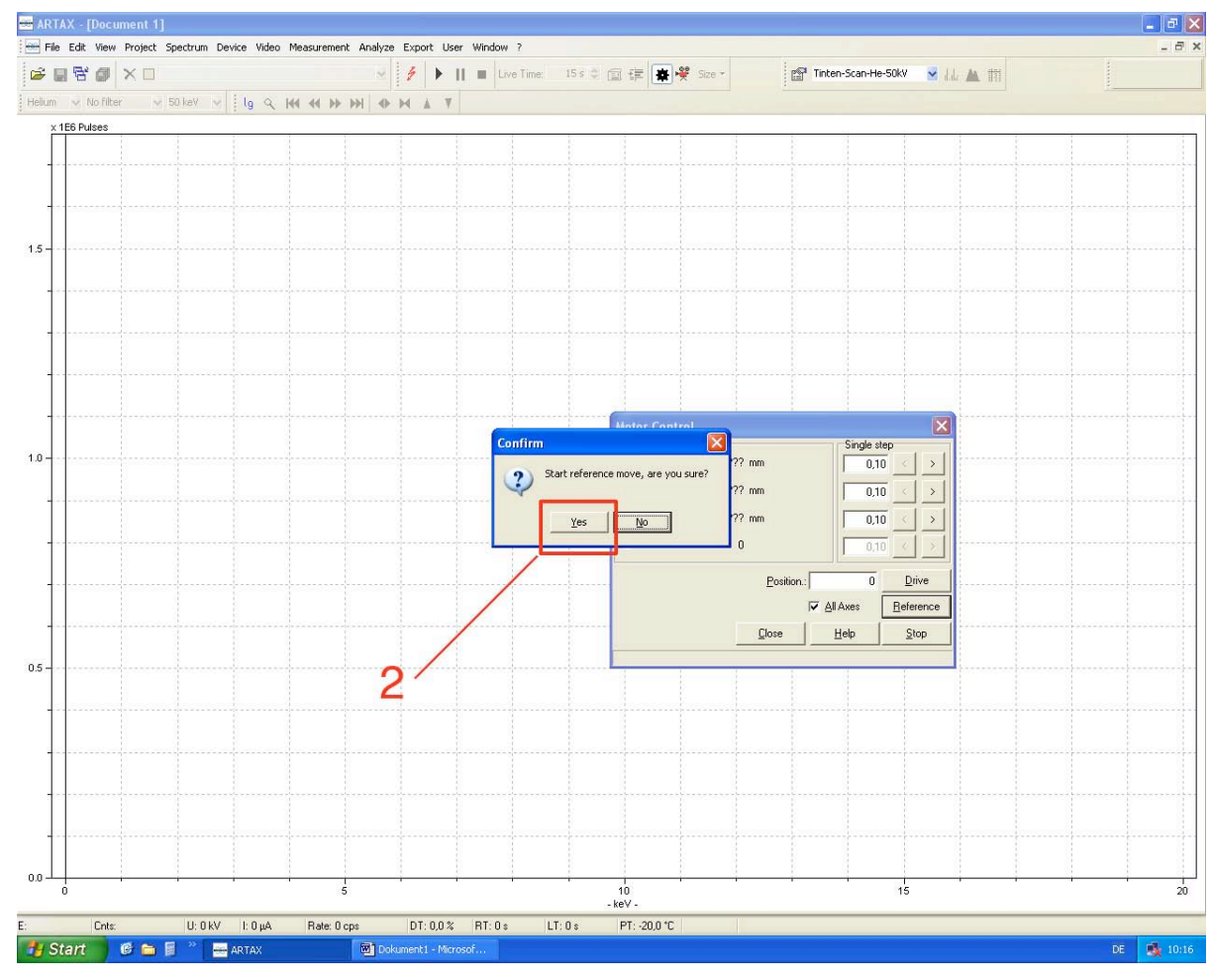

• "Start reference move …" bestätigen (2)

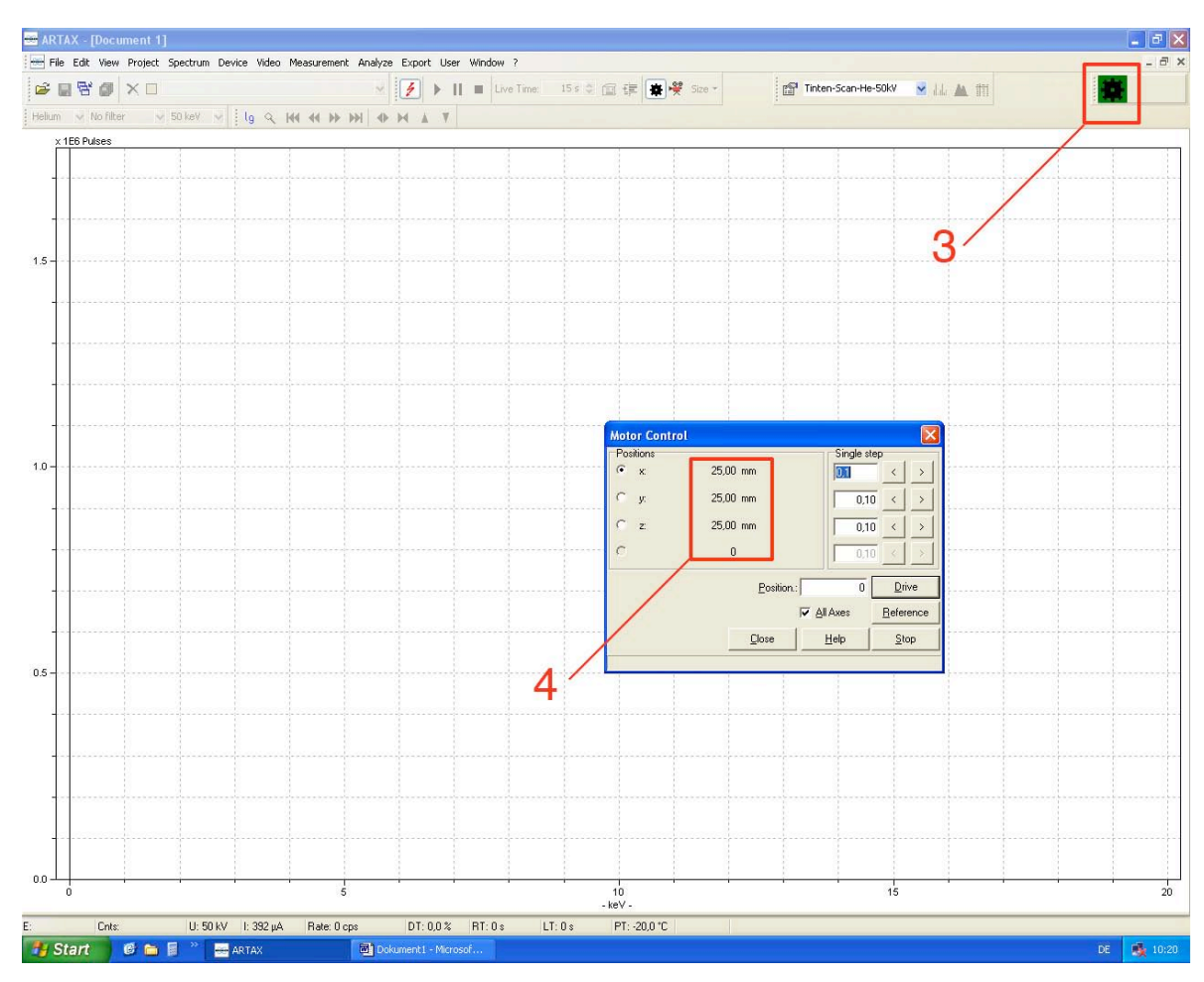

- nach abgeschlossener Referenzfahrt erscheinen grünes Symbol (3) und
- im Motorkontrollfenster Werte bei den "x", "y" und "z"- Werten (4)

### Starkstrom einschalten / Bronze-Kontrollmessung durchführen

- Blitz-Symbol drücken (5)
- Wenn die Methode "Tinten-Scan\_He-50kV" gewält ist, fährt die Röhre langsam auf 600 μA / 50 kV hoch. Im Bildschirm rechts oben erscheint das "radioaktiv"-Symbol. Dann sollten ca. 40 min abgewartet werden!
- Nach den 40 min: Bronzekontrollmessung durchführen
- Hierzu ist im Menü unter "Measurement" ein entspr. Button und in Ordner "Bronzekontrollkarte" mit "Bro\_20110920.spx" ablegen

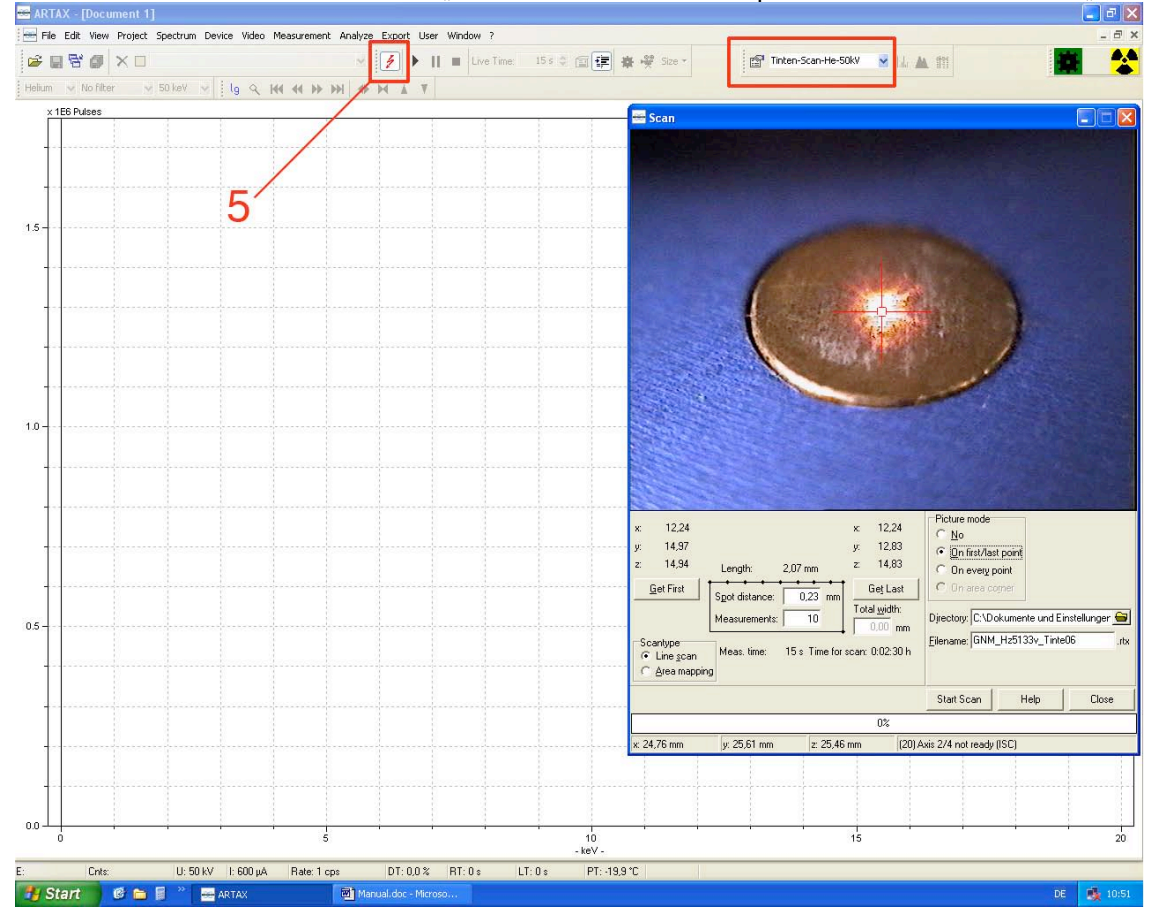

### <u>Tinten-Messungen</u>

- Heliumspülung einschalten / kontrollieren, dass diese läuft
- sämtliche Tintenmessungen sind im Modus ,Tinten-Scan-He-50kV'

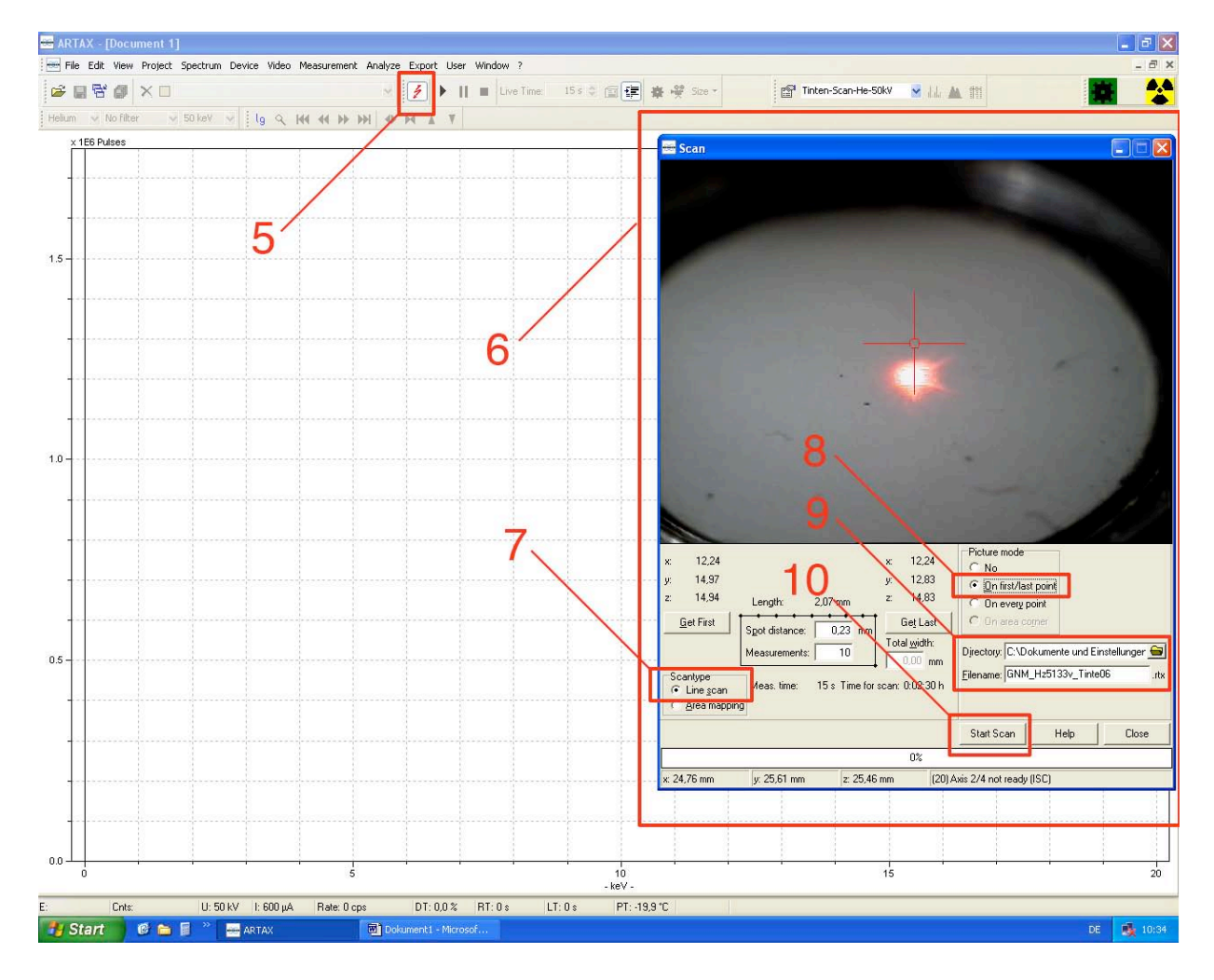

# LINE-SCAN-MESSUNGEN:

- "Scan-Dialogfenster durch anklicken aktivieren (6)
- "Line scan" aktivieren (7)
- "On first/last point" aktivieren (8)
- File und Dateiordner für die Datenablage auswählen (9)
- Messung starten mit ,Start Scan' (10)

# EINZELMESSUNGEN:

- ,Play'-Symbol neben ,Blitz' (5) drücken
- ,Start Scan'
- Abspeichern mit Diskettensymbol nach jeder Messung!!
- Foto vom jeweiligen Messpunkt wird erzeugt mit:
  - → Menü
  - ightarrow Video
  - → ,Save Bitmap as …'

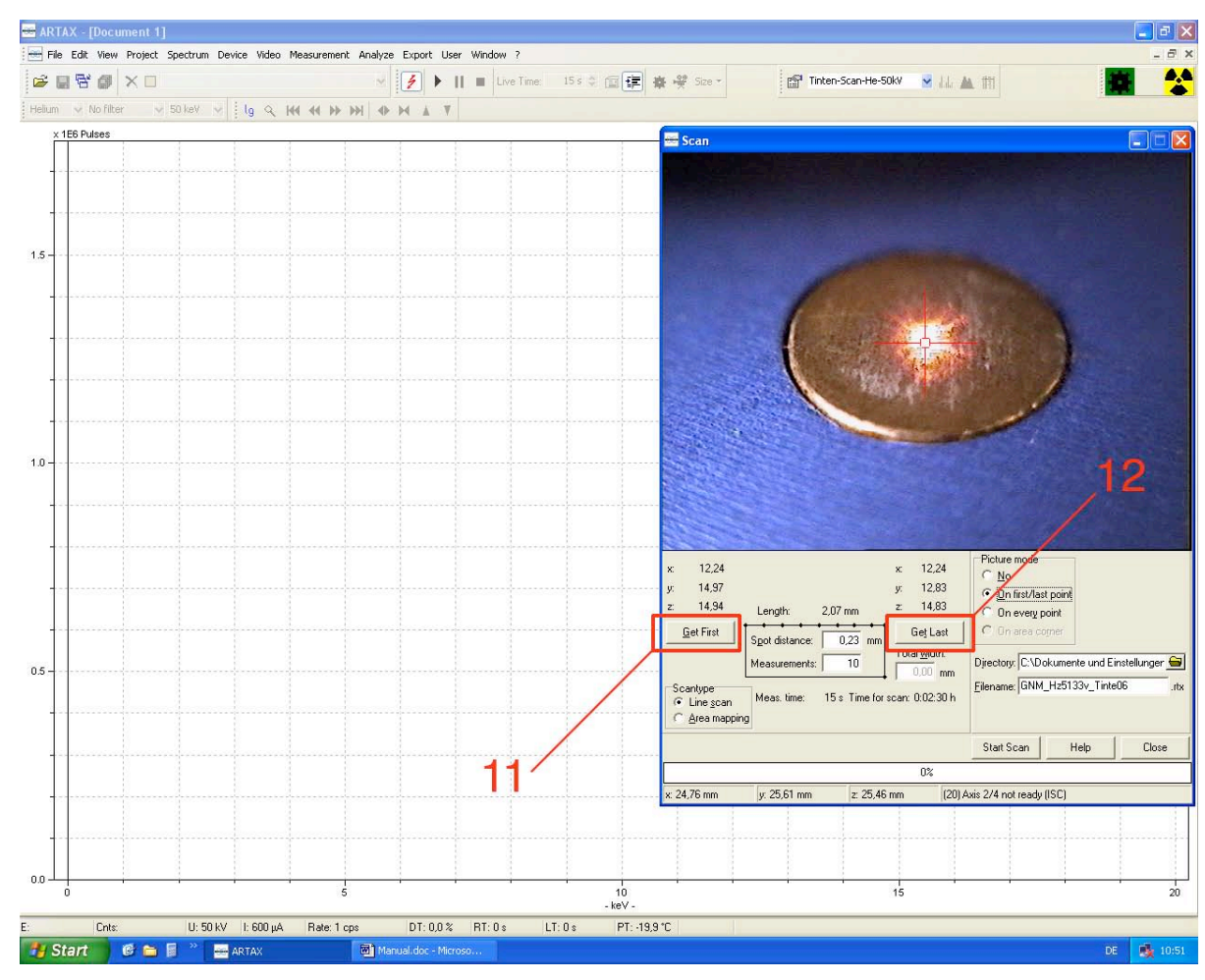

- Der Abstand zwischen Messkopf und Objekt beträgt etwa 4 mm. Hierzu ist der Messkopf mit ,Alt' + ,Bild ↑' bzw. ,Alt' + ,Bild ↓' solange zu bewegen , bis das Fadenkreuz und der Laserpunkt deckungsgleich sind. Die Position des Messkopfes über dem Objekt wird mit ,Alt' + , ,←↑→↓' eingestellt
- Für Linienmessungen zum Anfangspunkt (11) fahren und Endpunkt (12) wählen
- Die Messpunkteanzahl sollte "10" betragen

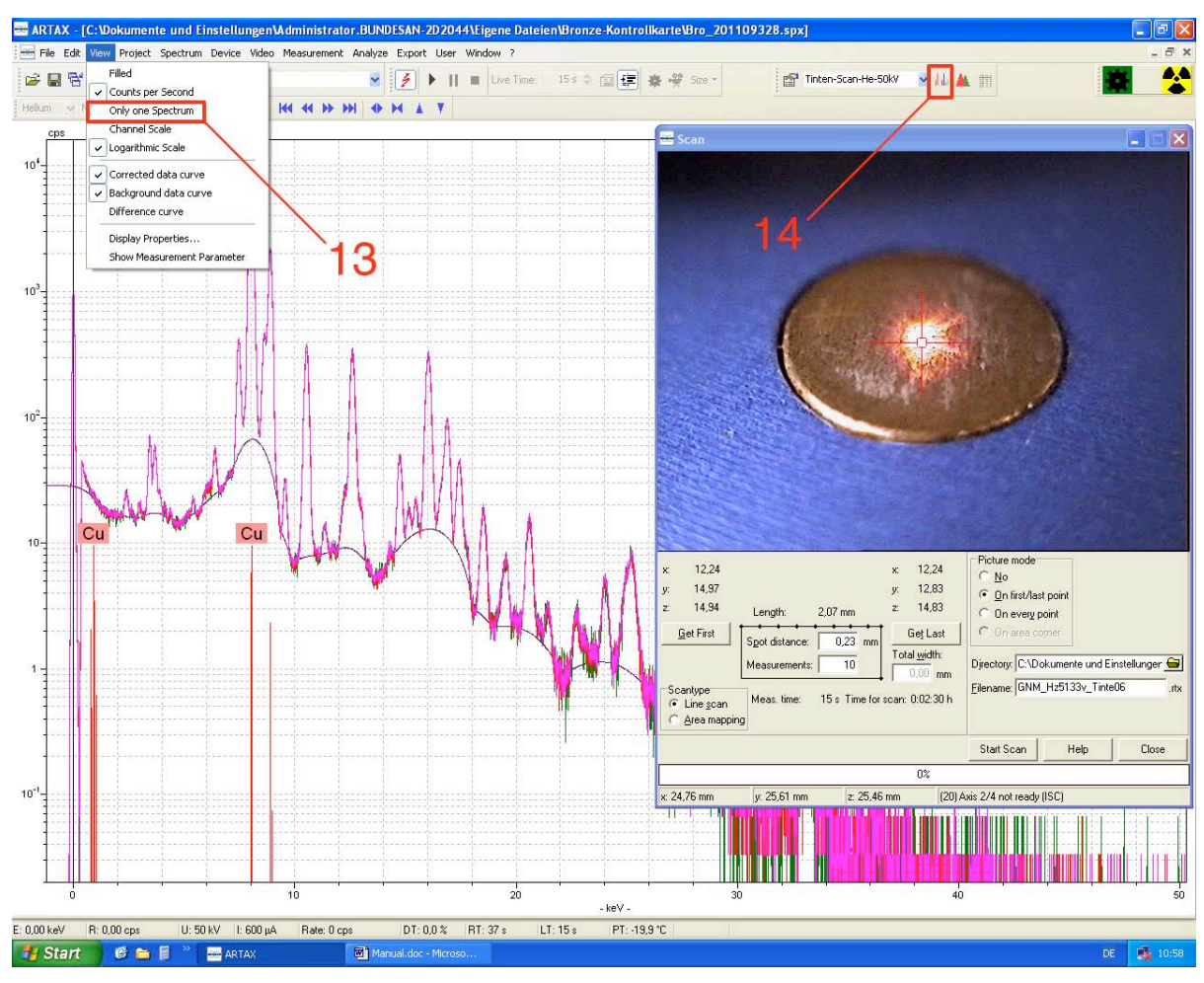

- sollen für eine Zwischenauswertung mehrer Spektren verglichen werden, ist im Menüpunkt ,View' der Haken vor "only one spectrum" (13) zu entfernen!
- Soll gezielt auf bestimmte Elemente geschaut werden, öffnet sich unter (14) ein extra Fenster mit Periodensystem, welches beim anklicken bestimmter Elemente die entsprechenden Peaks anzeigt

#### Röhre ausschalten

• Messkopf in Mittelstellung (X, Y, und Z-Richtung) fahren

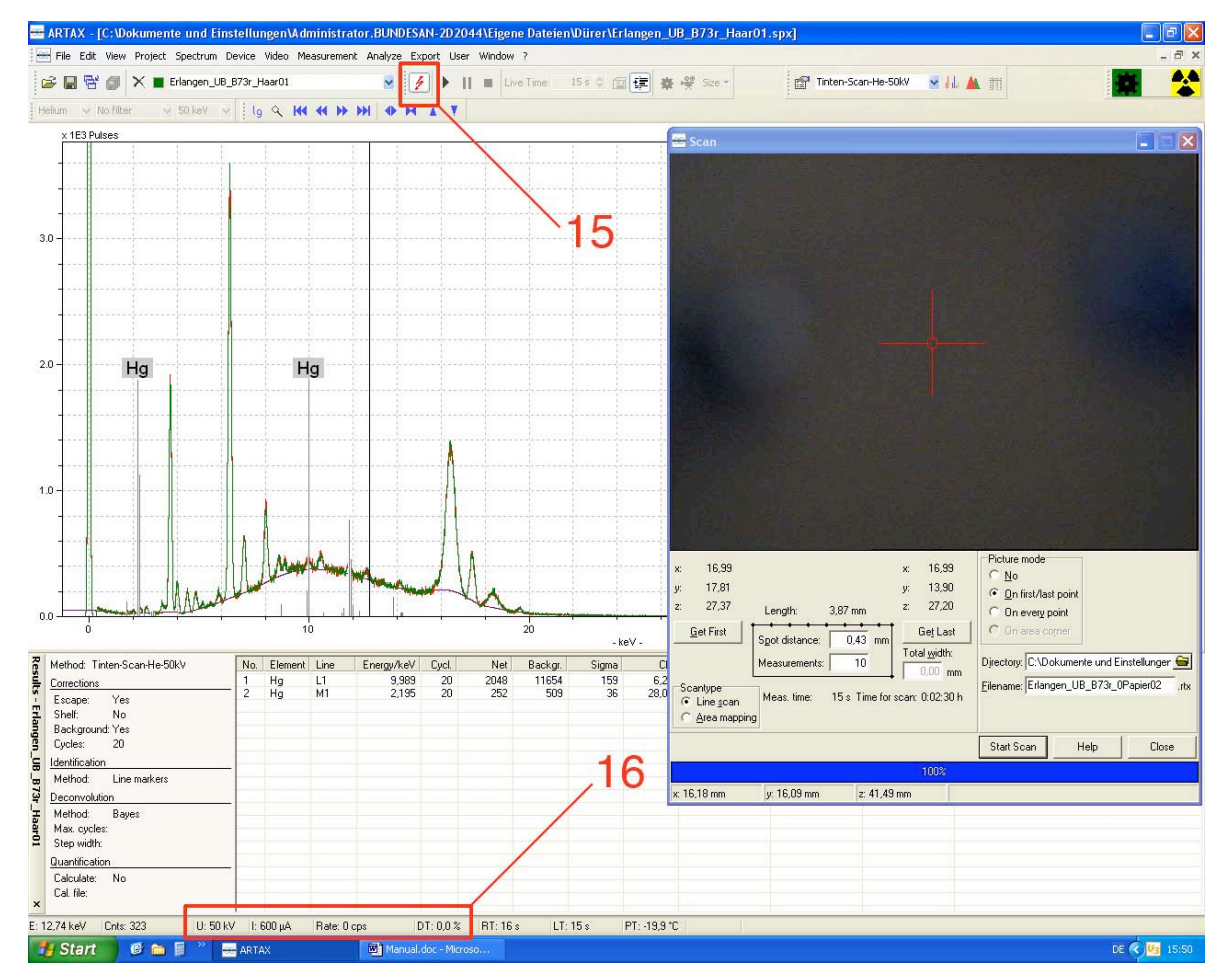

- Blitzsymbol (15) drücken, Röhre wird heruntergefahren
- Vor dem eigentlichen Abbau, muss die Röhre sich erst vollständig abschalten, die Werte (16) laufen auf ,0' zurück